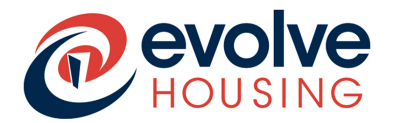

The Tenant Portal simplifies your interactions with Evolve Housing. By creating an account, you can:

- Update contact details (phone and email)
- Communicate with Evolve Housing staff in real-time for enquiries, including maintenance, events, and rent reviews
- View and track pending enquiries
- Check rent and water account balances
- Submit Rent Review forms and documents
- Access tenancy FAQs, fact sheets, policies, and forms
- Complete Service Satisfaction Surveys to help improve our services

This user guide provides instructions and tips to help you navigate the Tenant Portal. Below is a list of topics covered in this guide.

| 1. How to access the portal              | 2  |
|------------------------------------------|----|
| 2. Navigating the Portal                 | 4  |
| 3. Searching the Portal                  | 5  |
| 4. Viewing My Profile                    | 8  |
| 5. How to get to the Homepage            | 9  |
| 6. How to raise a request                | 10 |
| 8. Report a Repair                       | 15 |
| 10. Viewing Actions Needed               | 20 |
| 11. Viewing Surveys                      | 21 |
| 12. How to add attachments to a request? | 23 |
| 13. Apply for Rent Review                | 24 |

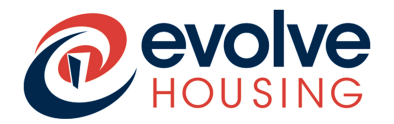

### 1. How to access the portal

- You will be able to access the tenant portal by clicking here.
- Once you access the portal, you will need to login by clicking the "log in" button on the top right of your screen.

#### Computer/Laptop view (below)

|           |            |                                                       |                                                                                                    |                    |                                                                                                    |                            |                                                                                                    | Log in |
|-----------|------------|-------------------------------------------------------|----------------------------------------------------------------------------------------------------|--------------------|----------------------------------------------------------------------------------------------------|----------------------------|----------------------------------------------------------------------------------------------------|--------|
| Knowledge | My Profile | Register                                              | Events and our comm                                                                                                  | unity <del>v</del> | General Information -                                                                                                    |                            |                                                                                                    |        |
|           |            |                                                       |                                                                                                    |                    | Evolve Housing<br>Community Minded.                                                                                                    | g Ten<br><sup>Commur</sup> | ant Portal<br>Ity Driven.                                                                                                    |        |
|           |            | My I<br>Transp<br>proper<br>commi<br>tenant<br>teams. | Repairs<br>arent process for<br>rty repairs and<br>unication between<br>s and maintenance                            |                    | My Feedback<br>Constructive feedback that<br>contributes to continuous<br>improvement and better<br>experiences.                          | 0                          | What's New<br>Stay in the loop for the<br>latest updates, innovations,<br>and announcements.                                                        |        |
|           |            | My Access<br>articles<br>topics<br>knowle<br>across   | Knowledge<br>s a diverse range of<br>s covering various<br>with valuable<br>edge and solutions<br>different domains. | 0                  | My Help<br>Ensuring your questions<br>are answered and your<br>issues resolved promptly,<br>offering reliable help at<br>your fingertips. | 0                          | Update My<br>Details<br>Keep your profile up-to-<br>date effortlessly,<br>guaranteeing seamless<br>communication and<br>smooth transpections arrows | 9      |

### Mobile view (below)

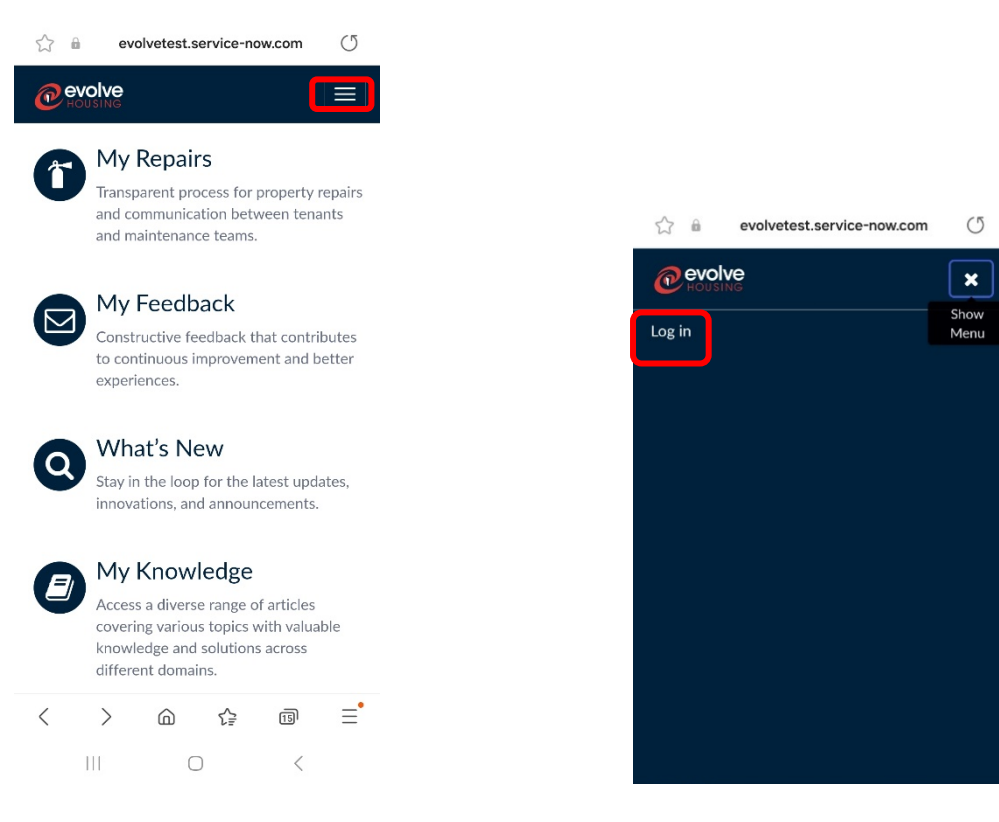

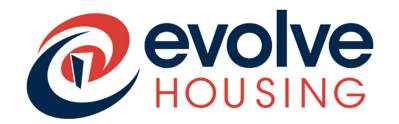

• Enter your username and password to access the portal.

Note: if you are accessing the portal for the first time you will need to set up your password following the instructions provided in your Welcome email.

| <b>Revolve</b><br>HOUSING                                                                                                    |
|----------------------------------------------------------------------------------------------------|
| Welcome to Evolve Housing 1                                                                                                    |
| We look forward to supporting you during your tenancy with us.                                                                                                    |
| When you are ready to start using the tenant portal, please click here to create your secure password, using your username below.                                    |
| Username: -                                                                                                    |
| We encourage you to explore the tenant portal and take advantage of its features to make the most of your tenancy with us.                                           |
| If you require further assistance please visit our website at <a href="https://woolvehousing.com.au/tenantportal/">https://woolvehousing.com.au/tenantportal/</a> Or |
| contact the Evolve Housing Contact Centre if you require further assistance on 1800 693 865 or email at myscolos@axohebousing.com.au                                 |
|                                                                                                    |
| Thank you,                                                                                                    |
| Evolve Housing                                                                                                    |

You will need to reset your password.

Follow the 'Reset Your Password User Guide'.

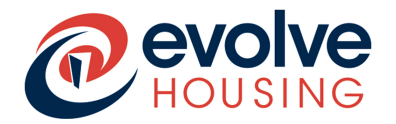

### 2. Navigating the Portal

• Once you access the portal, you can navigate through the menu bar by hovering over each of the items and viewing the drop-down menu options.

### Computer/Laptop view

| Knowledge | Requests <del>-</del> | Get Help | My Profile | Events and our community <del>、</del> | General Information –           |   |
|-----------|-----------------------|----------|------------|---------------------------------------|---------------------------------|---|
|           | New Reques            | ts       |            |                                       |                                 |   |
|           | My Requests           | 5        |            | Evolve I                              | Housing Tenant Portal           |   |
|           | My Repairs            |          |            | Comm                                  | unity Minded. Community Driven. |   |
|           |                       |          |            | Search (minimum 3 char                | acters)                         | Q |
|           |                       |          |            |                                       |                                 |   |

### Mobile View:

| Revolve<br>HOUSING         | ×            |
|----------------------------|--------------|
|                            | Hide<br>Menu |
| Knowledge                  |              |
| Requests 🗸                 |              |
| New Requests               |              |
| My Requests                |              |
| My Repairs                 |              |
| My Profile                 |              |
| Events and our community 🗸 |              |
| General Information 🗸      |              |
| Tours                      |              |
|                            |              |
| Tours                      |              |
| Aparna Pujari              |              |
| Logout                     |              |

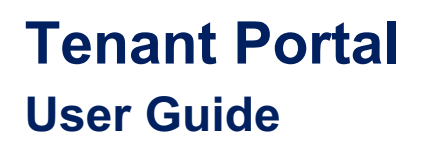

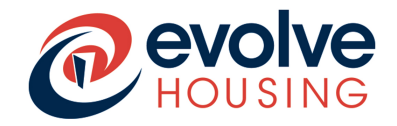

### 3. Searching the Portal

• You may use the search bar to search for any key words or phrases related to items on the portal.

#### Computer/Laptop view

| C evolve<br>ROUSING                       |                                                                                                    | Tours R FName-13 LName-13 |
|-------------------------------------------|----------------------------------------------------------------------------------------------------|---------------------------|
| Knowledge Requests - Get Help             | My Profile Events and our community - General Information -                                                                                                    |                           |
| Home >                                    | Search rent                                                                                                    | Q                         |
| Sources                                   | All results for "rent"                                                                                                    |                           |
| All<br>Knowledge<br>Discussions<br>Events | Bases Rent al Subsidy<br>Rent al Subsidy                                                                                                    |                           |
| Blogs<br>Videos<br>Catalogs               | proof of income - payslips<br>Number: CS0001602 - Case Priority: Priority 3 - Case Status: New - Updated: 6d ago                                                                                                    |                           |
| Case                                      | Image: Source of the second second |                           |
| FILTERS                                   | Has submitted all documents      Mumber: CS0001476Care Priority: Priority 4Care Status: OnenUndated: 21d are                                                                                                    |                           |
| Catalogs                                  | Clear All                                                                                                    |                           |
| Category •                                | Apply Number: CS0001466 · Case Priority: Priority 4 · Case Status: New · Updated: 2mo ago                                                                                                    | 9                         |

#### Mobile View:

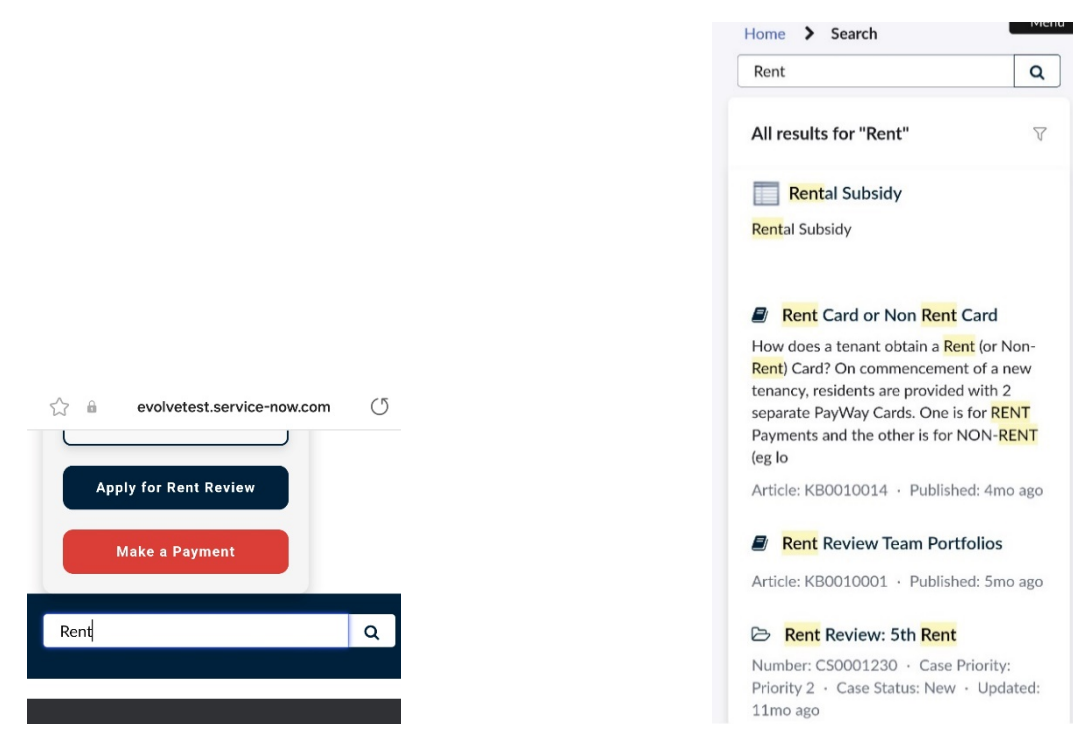

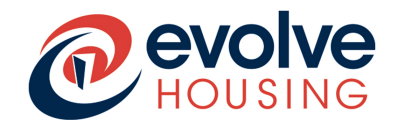

• You will be able to see key menu options on the home page which, if you click on them, will open the relevant menu item.

#### Computer/Laptop view

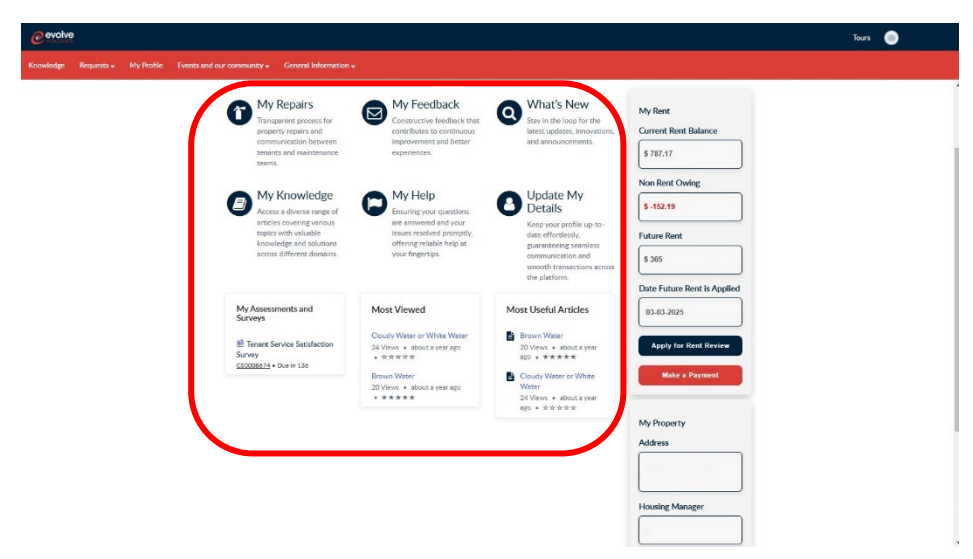

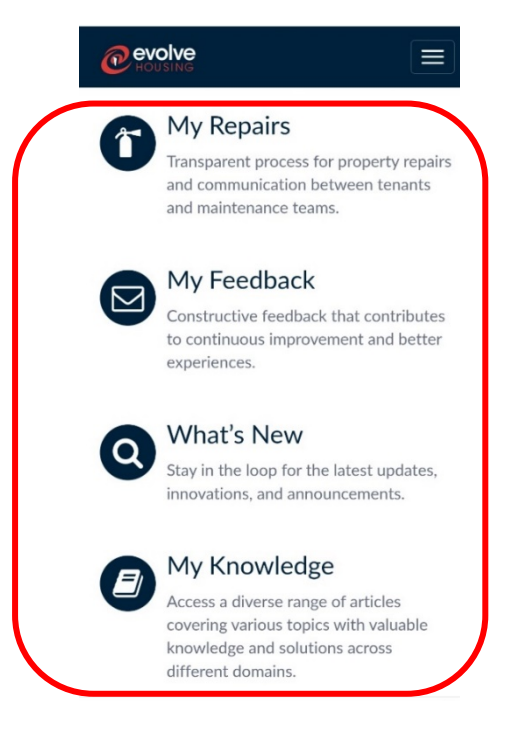

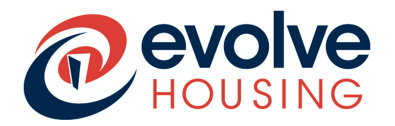

- You will be able to see a rent overview under the "My Rent" menu and you can click on "Apply for rent rebate" or "Make a Payment" to navigate to those items.
- You will also be able to see your property details such as address and Housing Manager's name.

| My Rent                                                                              |
|--------------------------------------------------------------------------------------|
| Current Rent Balance                                                                 |
| \$ 787.17                                                                            |
| Non Rent Owing                                                                       |
| \$ -152.19                                                                           |
| Future Rent                                                                          |
| \$ 365                                                                               |
| Date Future Rent is Applied                                                          |
| 03-03-2025                                                                           |
|                                                                                      |
| Apply for Rent Review                                                                |
| Apply for Rent Review<br>Make a Payment                                              |
| Apply for Rent Review<br>Make a Payment<br>My Property                               |
| Apply for Rent Review<br>Make a Payment<br>My Property<br>Address                    |
| Apply for Rent Review<br>Make a Payment<br>My Property<br>Address                    |
| Apply for Rent Review<br>Make a Payment<br>My Property<br>Address<br>Housing Manager |

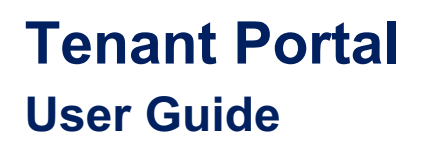

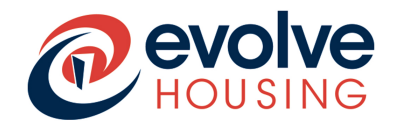

### 4. Viewing My Profile

• Click on the menu option called "My Profile" to access your profile information. There you will be able to click on the fields and update your information.

#### Computer/Laptop view

| @ evolve                                 |                                                |                     |   | Tours 📧 Franches |
|------------------------------------------|------------------------------------------------|---------------------|---|------------------|
| Knowledge Requests - Get Hele My Profile | Events and our community   General Information |                     |   |                  |
|                                          | Home > Profile                                 | Search              | ٩ |                  |
|                                          | My Profile                                     |                     |   |                  |
|                                          | Your F                                         | ofile               |   |                  |
|                                          | Fist new<br>Franche                            | a                   |   |                  |
|                                          | Middle 1<br>Lindward Rintman                   | ne                  |   |                  |
|                                          | Crue                                           | susehold            |   |                  |
|                                          | Conta                                          | t Details           |   |                  |
|                                          | Enal Ad                                        | ss<br>scuz@emailcom |   |                  |
|                                          | Home ph<br>+61.4 1                             | e<br>4 5578         |   |                  |
|                                          | Muble N<br>12345                               | iter                |   |                  |
|                                          | Buriess<br>+6141                               | one<br>4 5578       |   |                  |
|                                          | Addre                                          | s                   |   |                  |
|                                          |                                                |                     |   |                  |

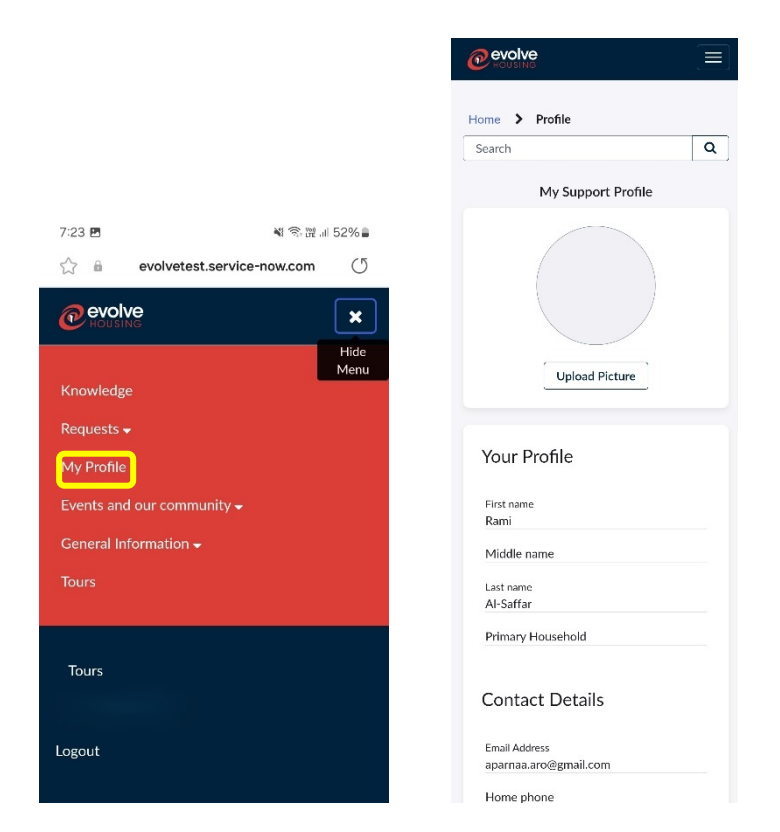

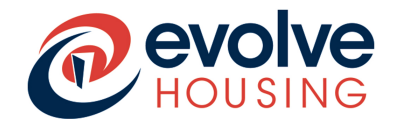

## 5. How to get to the Homepage

• Click on the Evolve logo in the top left-hand slide of the screen to navigate back to the home screen at any point.

|                    |                                             |                                       |                                                   |                                                     |                            | Tours                                   | FC Francheska Cruz |
|--------------------|---------------------------------------------|---------------------------------------|---------------------------------------------------|-----------------------------------------------------|----------------------------|-----------------------------------------|--------------------|
| Knowledge Requests | 👻 Get Help                                  | My Profile                            | Events and our comr                               | munity <del>-</del> General In                      | formation <del>-</del>     |                                         |                    |
|                    | Home 📏 Star                                 | ndard Ticket                          |                                                   |                                                     |                            |                                         |                    |
|                    | Number<br>CMPL0001286                       |                                       |                                                   |                                                     |                            | Updated Case Statu<br>2m ago <b>New</b> |                    |
|                    | Lodge a Co<br><sub>Stage</sub><br>Receipted | omplaint -<br><sub>Case</sub><br>Prio | Francheska Cr<br><sup>e Priority</sup><br>ority 4 | ' <b>UZ</b><br><sup>Tenant</sup><br>Francheska Cruz | Feedback Type<br>Complaint | Actions +                               |                    |
|                    | Activity                                    | Attachmer                             | tts<br>System Font →                              | ₣ ₹ ₹ ≣ !:                                          | : i=                       | Send                                    |                    |
|                    |                                             |                                       |                                                   |                                                     |                            |                                         |                    |

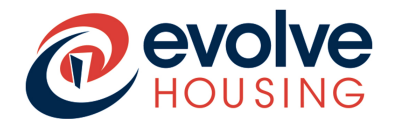

### 6. How to raise a request

- Click on "Request" from the main menu then select "New Requests" from the dropdown menu.
- Select from "Popular Items" and follow screen instructions to access related forms for requests.

|           | 9                              |                                        |                                       | Tours R FNan                             | ne-13 LName-13 |
|-----------|--------------------------------|----------------------------------------|---------------------------------------|------------------------------------------|----------------|
| Knowledge | Requests - Get Help My Profile |                                        | formation 🗸                           |                                          |                |
|           | New Requests                   | All Commiss                            |                                       | Search                                   |                |
| L         | My Requests                    | <ul> <li>All categories</li> </ul>     |                                       |                                          |                |
|           | My Repairs<br>Categories       | Popular Items                          |                                       | Ⅲ   ≔                                    |                |
|           | General Enquiry                |                                        |                                       |                                          |                |
|           | My Feedback<br>Repairs         | Update My Details<br>Update My Details | Lodge a Complaint<br>Lodge a Feedback | Lodge a Compliment<br>Lodge a Compliment |                |
|           | Support                        |                                        |                                       |                                          |                |
|           | Update my Details              | View Details                           | View Details                          | View Details                             |                |
|           |                                | General Enquiry                        | Report a Repair                       | Additional Person Informati              |                |
|           |                                | General Enquiry                        | Report a Repair                       | Additional Person Information            |                |
|           |                                | View Details                           | View Details                          | View Details                             |                |
|           |                                |                                        |                                       |                                          | 9              |

• Follow the form questions and provide the relevant details to raise a request and then click on submit.

Computer/Laptop view

| Configuration of the second second seco |         |       |
|----------------------------------------------------------------------------------------------------|---------|-------|
| Lodge a Complaint<br>Lodge a Feedback                                                                                                    | s       | ubmit |
| If you are not happy with the actions, services or conduct of any of our staff members, please let us kno<br>can work together to resolve the issue and improve our services for you.                                                                                                    | w so we |       |
| For more information, please refer to our Complaints Factsheet.                                                                                                    |         |       |
| If you would like to nominate a third party to submit this complaint on your behalf, please fill in the appr<br>sections below.                                                                                                    | opriate |       |
| Tenant                                                                                                    |         |       |
|                                                                                                    | Ψ       |       |
| Property                                                                                                    |         |       |
|                                                                                                    | Ψ       |       |
| Current Phone Number                                                                                                    |         |       |
|                                                                                                    |         |       |
| Email Address                                                                                                    |         |       |
|                                                                                                    |         |       |
| If the email address or phone number is incorrect, please use the Update My Details form to update it.                                                                                                    |         |       |
| Do you want to submit your complaint anonymously? 💿                                                                                                    |         |       |
| By checking "Yes" this complaint will be de-identified in our system                                                                                                    |         |       |
| ·· None ··                                                                                                    |         |       |
| * Details of complaint                                                                                                    |         |       |
| Test Complaint                                                                                                    |         |       |
| Preferred outcome if applicable                                                                                                    |         |       |
|                                                                                                    |         |       |
| * Would you like up to contact you shout your complaint?                                                                                                    |         |       |
| Yes                                                                                                    |         |       |
| L                                                                                                    |         |       |
|                                                                                                    |         |       |

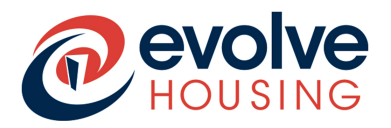

Mobile view:

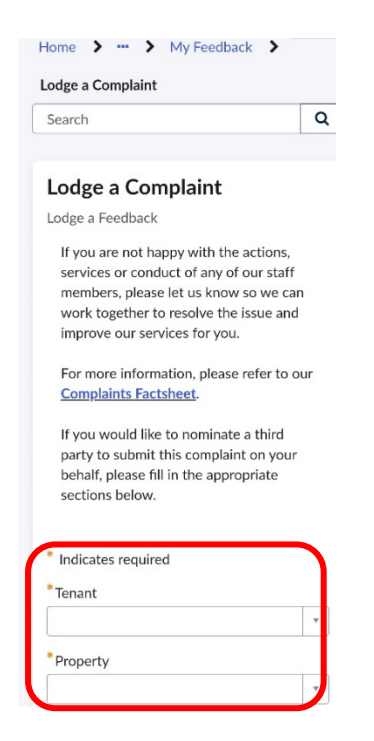

Note: Mandatory fields are marked with a red asterisk (\*)

• You might also see multiple entry fields where you can add in multiple entries into one field.

Examples of these field types are shown below:

Additonal household members to be approved

Additonal household members to be approved Add Remove All Actions Name Date of Birth Age Gender Relationship Centrelink CRN No./Weekly Income Cli 30/03/1994 Ben 30 Male Brother 1232323 🖉 🗙 trι Smith 4 ⊧

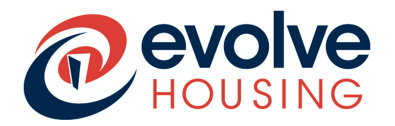

• Once you submit a request you will be taken to the ticket tracking page, where you can see updates regarding your request and add attachments for the support team to see by going to 'Attachments' section as shown in the 2<sup>nd</sup> screenshot below.

### Computer/Laptop view

| <sub>2er</sub><br>001273            |                             |                   |                            |                                         | Updated Case Status<br>25m ago New |
|-------------------------------------|-----------------------------|-------------------|----------------------------|-----------------------------------------|------------------------------------|
| Complaint - Te<br>Bage<br>Receipted | Cese Priority<br>Priority 4 | Tenent(consumer), | Feedback Type<br>Complaint | Feedback Details<br>The following field | Actions -                          |
| Activity A                          | ttachments                  |                   |                            |                                         |                                    |
| FB0001273                           | Created                     |                   |                            |                                         | 25m ego                            |

| 001273      |                        |                  |                            |                                         | 26m ago | New   |
|-------------|------------------------|------------------|----------------------------|-----------------------------------------|---------|-------|
| Complaint - | Cese Priority          | Tenant(consumer) | Feedback Type<br>Complaint | Feedback Details<br>The following field | Actio   | ons - |
| Receipted   | Priority 4             |                  | complaint                  |                                         |         |       |
| Receipted   | Priority 4 Attachments |                  | Complaint                  |                                         |         |       |

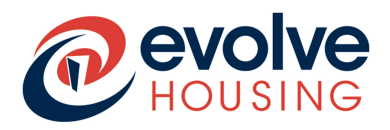

| Number<br>FB0001272                 | Updated<br>about an hour ago | Case Status<br>New | Number<br>FB0001272                               | Updated<br>about an hour ago | Case Status<br><b>New</b> |
|-------------------------------------|------------------------------|--------------------|---------------------------------------------------|------------------------------|---------------------------|
| Stage<br>Receipted<br>Case Priority | Test Acti                    | ons <del>-</del>   | Complaint -                                       | Test Acti                    | ions <del>-</del>         |
| Priority 4<br>Tenant(consumer)      |                              |                    | Stage<br>Receipted<br>Case Priority<br>Priority 4 |                              |                           |
| Show more V                         | Attachments                  |                    | Tenant(consumer)                                  |                              |                           |
| about an hour<br>FB000127           | <sup>ago</sup><br>2 Created  |                    | Activity                                          | Attachments                  |                           |

- If you wish to close the complaint, because you no longer require it or it was resolved, please click on 'Actions' and click on 'Close Case'
- You will get the below pop-up for confirmation. Click on 'Close Case'

| Warnii | ng                                                                                           |
|--------|----------------------------------------------------------------------------------------------|
| A      | Are you sure that you want to close this case?<br>Once closed, this case cannot be reopened. |
|        | Cancel Close Case                                                                            |

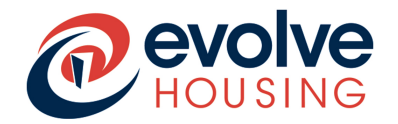

• There will be a pop-up message at the top confirming that the case has been closed. You will also be able to see it under 'Activity'

### Computer/Laptop view

| This case has been closed      |                                                                                                    |                         |
|--------------------------------|----------------------------------------------------------------------------------------------------|-------------------------|
| ofile Events and our community |                                                                                                    |                         |
|                                | Home > Standard Ticket                                                                                           |                         |
|                                | Number United<br>FB0001273 Just now                                                                              | Cese Stelus<br>W Closed |
|                                | Complaint - Test<br>Inter Dou-Institu<br>6 Priority 4 Institution Complaint The Education<br>The Education Field |                         |
|                                | Activity Acadments                                                                                               |                         |
|                                | Cosed by outcomer.                                                                                               |                         |
|                                | FECOLI273 Crested                                                                                                | 37m aga                 |
|                                |                                                                                                    |                         |

| Home              | > Stand             | ard Ticket      |                     |                       |
|-------------------|---------------------|-----------------|---------------------|-----------------------|
| Number<br>CS00086 | 75                  |                 | Updated<br>just now | Case Status<br>Closed |
| Rep<br>hot        | air - No<br>water s | hot wa<br>ystem | ater - G            | as                    |
| Asset             |                     |                 |                     |                       |
| Tenant            |                     |                 |                     |                       |
|                   |                     |                 |                     |                       |
| A                 | ctivity             | Attachi         | nents               |                       |
|                   |                     |                 |                     |                       |
|                   | just now •          | External Com    | ments               |                       |
|                   | Closed b            | y custome       | r.                  |                       |
|                   |                     |                 |                     |                       |
|                   |                     |                 |                     |                       |
|                   | 1m ago              |                 |                     |                       |

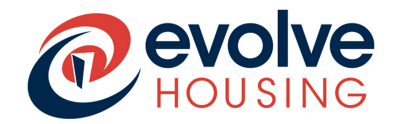

### 8. Report a Repair

• Similar to 'Lodge a Complaint', you can also report a repair request, using the 'Report a Repair' or 'Repair' option as shown below:

### Computer/Laptop view

|           | 2          |                       |                                             |                        | Tours                         | FL FName-13 LName-13 |
|-----------|------------|-----------------------|---------------------------------------------|------------------------|-------------------------------|----------------------|
| Knowledge | Requests 🗸 | Get Help My Profile E | vents and our community 🗸 🦳 General Informa | ation <del>-</del>     |                               |                      |
|           | New Reque  | sts                   |                                             |                        | Search                        |                      |
|           | My Reques  | ts                    | All Categories                              |                        |                               | <u> </u>             |
|           | My Repairs | Categories            | Popular Items                               |                        | <b></b>   :=                  | Â                    |
|           |            | General Enquiry       |                                             |                        |                               |                      |
|           |            | My Feedback           | Update My Details                           | Lodge a Complaint      | Lodge a Compliment            |                      |
|           |            | Support               | Update My Details                           | Lodge a Feedback       | Lodge a Compliment            |                      |
|           |            | Update my Details     | View Details                                | View Details           | View Details                  |                      |
|           |            |                       |                                             |                        |                               |                      |
|           |            |                       | General Enquiry                             | <u>Report a Repair</u> | Additional Person Informati   |                      |
|           |            |                       | General Enquiry                             | Report a Repair        | Additional Person Information |                      |
|           |            |                       | View Details                                | View Details           | View Details                  |                      |
|           |            | -                     |                                             |                        |                               |                      |

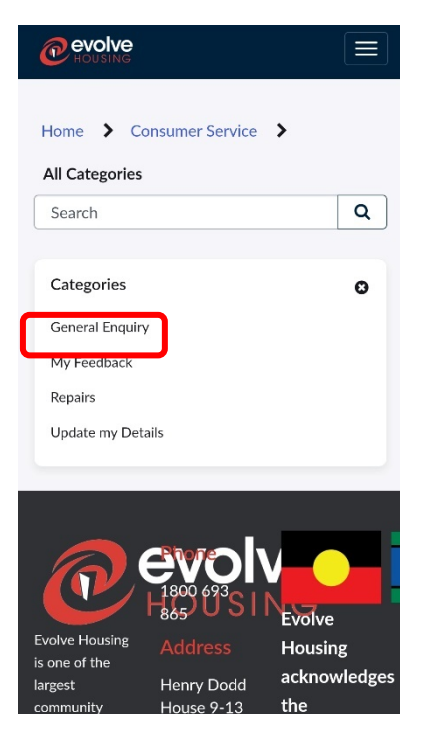

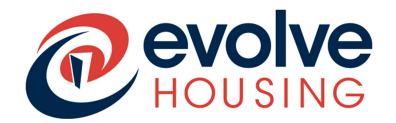

• Follow the form questions and provide the relevant details to raise a request and then click on submit.

### Computer/Laptop view

| Home > Consumer Service > Repairs > Report a Repair                                                                                                    | Search  | 1   |     |
|----------------------------------------------------------------------------------------------------|---------|-----|-----|
|                                                                                                    |         |     |     |
| Denort a Denair                                                                                                    |         |     |     |
| Report a Repair                                                                                                    |         |     |     |
| report a repair                                                                                                    |         | Sub | mit |
| Evolve Housing is committed to maintaining a standard of housing that ensures our resident are comfortable<br>their homes; therefore property maintenance is always high on the agenda.                           | in      |     |     |
| When you lodge a repair request through our repairs form online, the request is assessed by our team. Based                                                                                                    | on      |     |     |
| this assessment your repair will either be classed as priority, responsive or planned maintenance repairs. Pleas<br>review our 'Types of repairs' list below before continuing.                                   | se      |     |     |
| If your repair is one of the following URGENT repairs please do not full this form, but call us immediately on<br>693 865. The repairs request form should be used for General Routine Maintenance requests only. | 1800    |     |     |
| Tenant                                                                                                    |         |     |     |
|                                                                                                    | Ψ.      |     |     |
| Property                                                                                                    |         |     |     |
|                                                                                                    | - w - 1 |     |     |
| Current Phone Number                                                                                                    |         |     |     |
|                                                                                                    |         |     |     |
| Email Address                                                                                                    |         |     |     |
|                                                                                                    |         |     |     |
| Materia and a defense and an in the second adversaria the Under Mar Deput in the second at the                                                                                                    | _       |     |     |
| If the email address or phone number is incorrect, please use the <u>Update My Details</u> form to update it.                                                                                                    |         |     |     |
| Preferred contact number                                                                                                    |         |     |     |
|                                                                                                    |         |     |     |
| Contact me on the preferred contact number                                                                                                    |         |     |     |
| * If we need to contact you about your repairs request, when would be the best time?                                                                                                    | _       |     |     |
| PM (12pm - 5em)                                                                                                    | · ·     |     |     |
| "What do you need fixed or what is the issue? Please select from the following or tell us any information that<br>help us understand the issue.                                                                   | t will  |     |     |
| Stove not working - gas stove                                                                                                    | ×       |     |     |
| * Please describe the issue you are having with the item that needs repair                                                                                                    | _       |     |     |
| Gas stove not working                                                                                                    |         |     |     |
| *Where is the item or issue located? for example: what room/area of the house? Is this inside or outside?                                                                                                    | _       |     |     |
| Kitchen                                                                                                    |         |     |     |
| Do you know what caused the problem or any other information that will help us to assess the urgency of this<br>request?                                                                                          | 5       |     |     |
|                                                                                                    |         |     |     |
|                                                                                                    | _       |     |     |
|                                                                                                    |         |     |     |

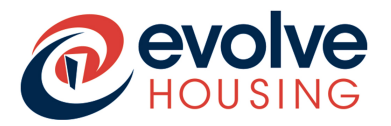

#### Mobile view

Home > ··· > Repairs > Report a Repair Q Search Report a Repair Report a Repair Evolve Housing is committed to maintaining a standard of housing that ensures our resident are comfortable in their homes; therefore property maintenance is always high on the agenda. When you lodge a repair request through our repairs form online, the request is assessed by our team. Based on this assessment your repair will either be classed as priority, responsive or planned maintenance repairs. Please review our Types of repairs' list below before continuing. If your repair is one of the following URGENT repairs please do not fill this form, but call us immediately on 1800 693 865. The repairs request form should be used for General Routine Maintenance requests only. Tenant Property Current Phone Number Email Address If the email address or phone number is incorrect, please use the <u>Update My Details</u> form to update it. Preferred contact number Contact me on the preferred contact number \*What do you need fixed or what is the issue? Please select from the following or tell us any information that will help us understand the issue. Stove not working - gas stove \* Please describe the issue you are having with the item that needs repair Gas stove not working \*Where is the item or issue located? for example: what room/area of the house? Is this inside or outside? Kitchen Do you know what caused the problem or any other information that will help us to assess the urgency of this request? Add attachments Submit 1

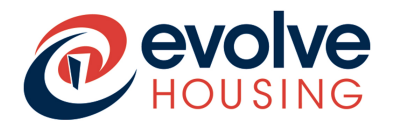

• Once you submit a request you will be taken to the ticket tracking page, where you can see updates regarding your request and add additional comments for the support team to see by including additional details under 'Activity' and clicking 'send'.

#### Computer/Laptop view

| \$0008674 |                        |              |              |       |     |     |   |            |       |     |          |        |     | just n | ow New    |
|-----------|------------------------|--------------|--------------|-------|-----|-----|---|------------|-------|-----|----------|--------|-----|--------|-----------|
| Repair ·  | - Stove no             | workin       | g - gas      | stove |     |     |   |            |       |     |          |        |     |        | Actions - |
| Asset     |                        | Tenent       |              |       |     |     |   |            |       |     |          |        |     |        |           |
| _         |                        | _            | _            | _     | _   | _   | _ | _          | _     | _   | _        | _      | _   |        |           |
|           |                        |              |              |       |     |     |   |            |       |     |          |        |     |        |           |
|           |                        |              |              |       |     |     |   |            |       |     |          |        |     |        |           |
| Activit   | ty Attacl              | iments       |              |       |     |     |   |            |       |     |          |        |     |        |           |
| Activit   | ty Attacl              | iments       |              |       |     |     |   |            |       |     |          |        |     |        |           |
| Activit   | ty Attack              | ments        | ∠ ~ E        | 5 I   | ⊻ ≡ | = = |   | a a        | := 1= | 8   | <i>%</i> | ⊞~ ⊠   | (1) |        |           |
| Activi    | ty Attack              | × <u>A</u> × | ∠ × E        | 5 I   | ⊻ ≡ | = 3 |   | <b>a</b> a | := #  | ß   | <i>%</i> | ⊞ ⊻ 🖾  | (1) |        |           |
| Activi    | ty Attach<br>Paragraph | × <u>A</u> × | ∠ × E        | 5 I   | ⊻ ≡ | = = |   | a a        | 12 1  | 8   | 38       | ⊞ ⊻ 🖾  | (1) |        |           |
| Activi    | ty Attack              | × <u>A</u> × | <b>∠</b> ~ E | I I   | ¥ E | = = |   | a a        | := :  | : I | 28       | ⊞×⊠    | (1) |        |           |
| Activi    | ty Attacl              | × <u>A</u> × | <b>∠</b> ~ E | 3 I   | ¥ E | = = |   |            | 12 13 | 8   | 28       | ⊞ - ⊠  | (1) |        |           |
| Activi    | ty Attack<br>Paragraph | × <u>A</u> ∨ | <b>∠</b> ∨ E | 5 I   | V E | -   |   | a a        | := := | 8   | 88       | ⊞ ⊻ 😥  | {1} |        |           |
| Activi    | ty Attack              | × <u>A</u> ∨ | <b>∠</b> ~ E | 5 I   | ⊻ ≡ |     |   | ₫ ₫        | 12 13 | ß   | 38       | ⊞ ~ 12 | (1) |        | Send      |

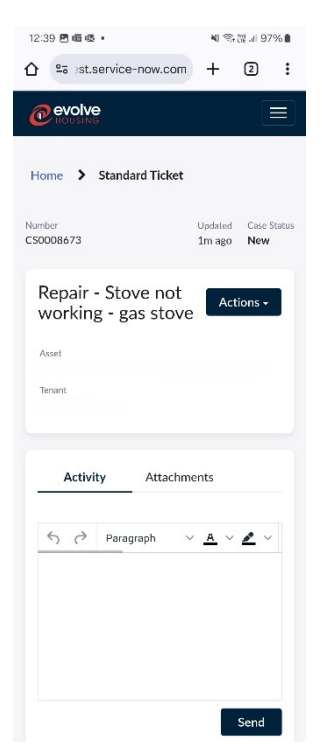

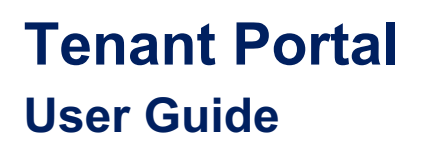

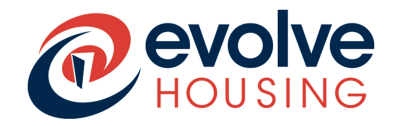

### 9. Viewing Knowledge Articles

• Click on the menu option called "knowledge" to access a diverse range of articles covering several topics.

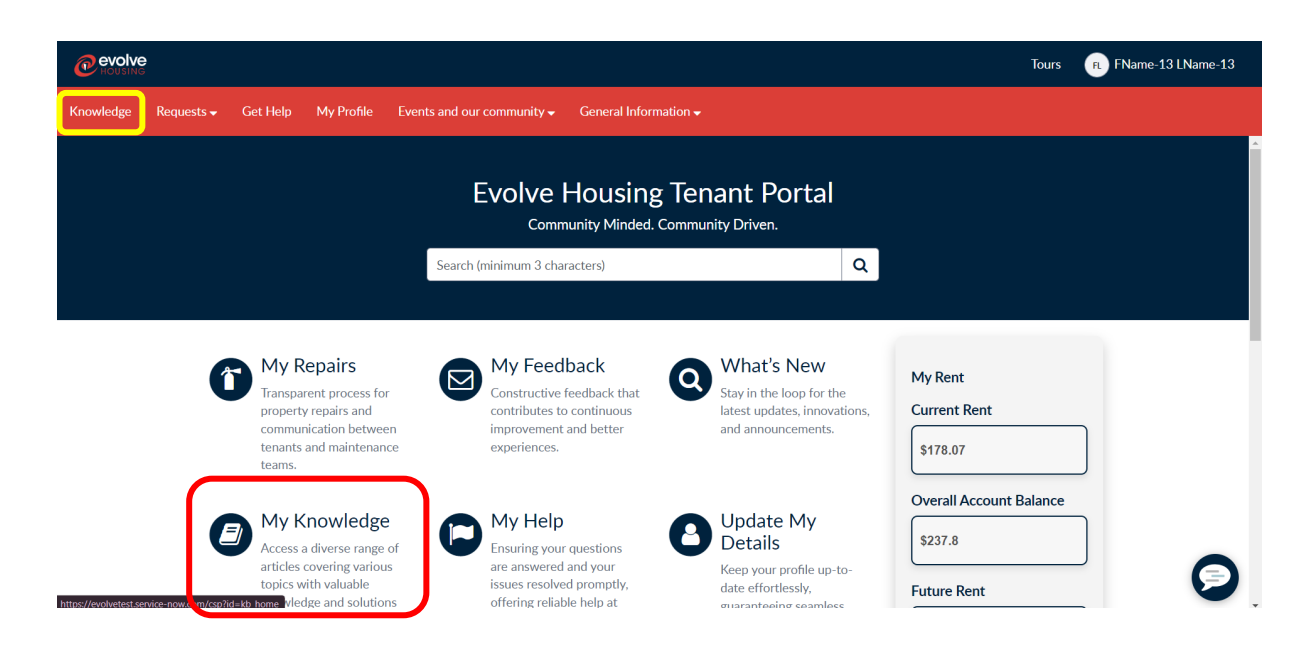

• You can select from the list of knowledge articles those that you wish to view in detail.

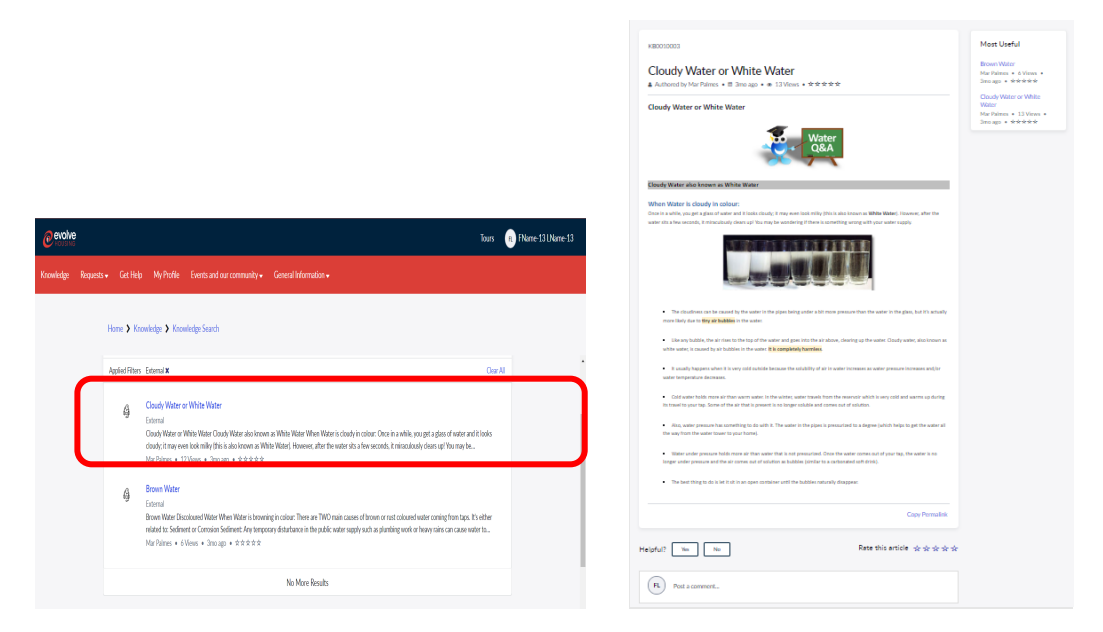

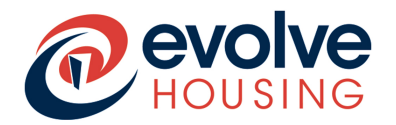

### **10. Viewing Actions Needed**

• To view any items that require action by you, click on the "My Request" option from the drop-down menu under 'Requests'.

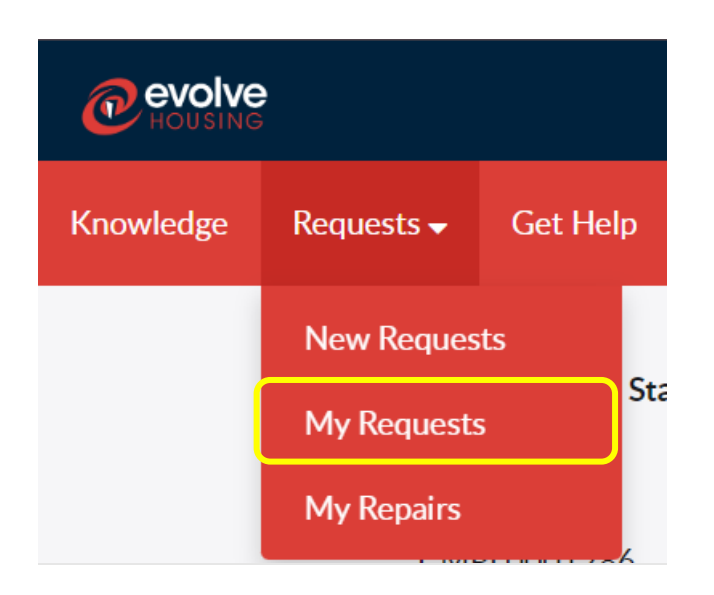

Then select "Actions Needed" menu option in the list to view the requests that have pending action on you.

|                    |                                          |                                     |                        |               |               | Тс                    | ours | FC Francheska Cruz |
|--------------------|------------------------------------------|-------------------------------------|------------------------|---------------|---------------|-----------------------|------|--------------------|
| Knowledge Request: | s ← Get Help My Profile Ev               | ents and our community 🗸 Gene       | ral Information 🗸      |               |               |                       |      |                    |
|                    | Home <b>&gt;</b> My Lists                |                                     |                        |               | Search        |                       | ٩    |                    |
|                    | My Lists                                 | E Action Needed                     |                        |               |               |                       | *    |                    |
|                    | All Cases                                | ♀ All > Case Status in (Re          | esolved, Awaiting Info | )             |               |                       |      |                    |
|                    | Action Needed                            | Number Short descr                  | iption Product         | Case Priority | Case Status   | Updated 🗸             |      |                    |
|                    | My Cases                                 | AAP0001002 Test                     |                        | Priority 7    | Awaiting Info | 18/12/2023 15:31:00   |      |                    |
|                    | My Case Tasks                            |                                     |                        |               |               |                       |      |                    |
|                    | My Requests                              | < > Rows 1 - 1                      | of 1                   |               |               |                       |      |                    |
|                    | My Complaints                            | 4                                   |                        |               |               |                       | +    |                    |
|                    | Evolve Housing is one of the largest con | Phone<br>IG 1800 693 865<br>Address |                        |               | Community Mir | ided. Community Drive | en.  |                    |

Click on the case number to open and review the request.

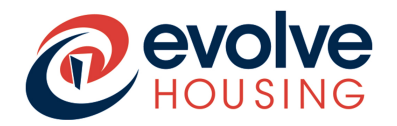

## **11. Viewing Surveys**

- Once your request has been resolved, you will be prompted to complete a survey.
- This will be on the Home Page under 'My Assessments and Surveys'

#### Computer/Laptop view

Tours 🕐 My Feedback Q What's New My Repairs My Rent Constructive feedback that contributes to continuous improvement and better Stay in the loop for the latest updates, innovations, and announcements. Transparent process for property repairs and communication between Current Rent Balance nants and maintenance \$ 787.17 My Help Non Rent Owing My Knowledge O Update My Details E Access a diverse range of articles covering various topics with valuable knowledge and solutions across different domains. Ensuring your questions are answered and your issues resolved promptly, offering reliable help at your fingertips. \$ -152.19 Keep your profile up-to-date effortlessly, guaranteeing seamless communication and smooth transactions across the platform. Future Rent \$ 365 Date Future Rent is Applied My Assessments and Surveys Most Viewed Most Useful Articles 03-03-2025 Brown Water 20 Views • about a year ago • \*\*\*\*\* Cloudy Water or White Water I Tenant Service Satisfactio 24 Views • about a year ago • ☆☆☆☆ Apply for Rent Review Survey <u>CS000</u> • Due in 14d Cloudy Water or White Brown Water Make a Pavm 20 Views • about a year ago • \* \* \* \* \* Water 24 Views • about a year ago • ☆☆☆☆

#### Mobile view

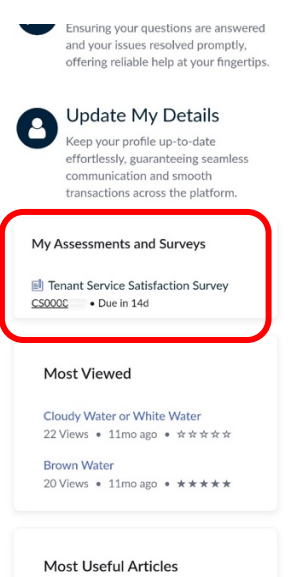

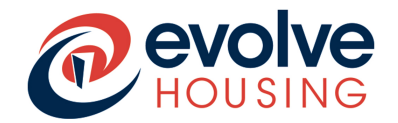

• Click on the Survey link and then "Get Started" button to begin the survey and follow the instructions to complete the survey.

### Computer/Laptop view

|           | 2          |          |             |                                  |                                                                        | Tours | FC Francheska Cruz |
|-----------|------------|----------|-------------|----------------------------------|------------------------------------------------------------------------|-------|--------------------|
| Knowledge | Requests 🗸 | Get Help | My Profile  | Events and our community -       | General Information +                                                  |       |                    |
|           | Н          | ome 🕨 My | / Surveys 💙 | Tenant Service Satisfaction Surv | /ey                                                                    |       |                    |
|           |            |          |             |                                  |                                                                        |       |                    |
|           |            |          |             | <b>Tena</b><br>S                 | ant Service Satisfaction Survey<br>Survey is in reference to CS0001396 |       |                    |
|           |            |          |             |                                  | General Enquiry - Francheska Cruz                                      |       |                    |
|           |            |          |             |                                  | Get Started                                                            |       |                    |
|           |            |          |             |                                  |                                                                        |       |                    |

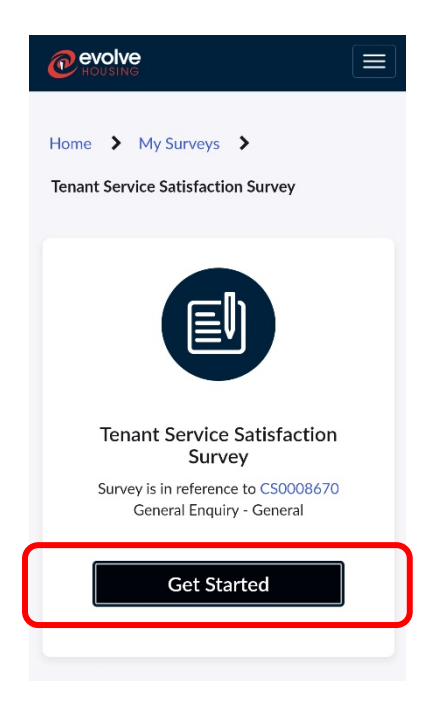

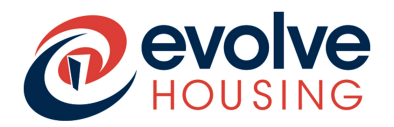

### 12. How to add attachments to a request?

• When submitting a request, you will see the attachments logo 🧖 (which looks like this).

| Lodge a Complaint                                                                                                    |
|----------------------------------------------------------------------------------------------------|
| Lodge a Feedback                                                                                                    |
| If you are not happy with the actions, services or conduct of any of our staff members, please let us know so we<br>can work together to resolve the issue and improve our services for you. |
| For more information, please refer to our Complaints Factsheet.                                                                                                    |
| If you would like to nominate a third party to submit this complaint on your behalf, please fill in the appropriate sections below.                                                          |
| * Indicates required                                                                                                    |
| Do you want to submit your complaint anonymously? 🥑                                                                                                    |
| By checking "Yes" this complaint will be de-identified in our system 🗶                                                                                                    |
| None *                                                                                                    |
| *Details of complaint                                                                                                    |
|                                                                                                    |
| Preferred outcome if applicable                                                                                                    |
|                                                                                                    |
| *Would you like us to contact you about your complaint?                                                                                                    |
| None *                                                                                                    |
| Add attachments                                                                                                    |

- After clicking on the icon, you will get a pop up for the file selection menu screen.
- Select the files you want to add as attachments and upload. •

| <sup>imber</sup><br>50001671 |                                      |                 | Updated<br>8d ago | Case Statu<br>New |
|------------------------------|--------------------------------------|-----------------|-------------------|-------------------|
| Additional P                 | ersonal Information - Franch         | neska Cruz      | Actio             | ons -             |
| Case Priority<br>Priority 3  | <sup>Tenant</sup><br>Francheska Cruz |                 |                   |                   |
| Activity                     | Attachments                          |                 |                   |                   |
|                              |                                      |                 |                   |                   |
|                              |                                      | Drop files here |                   |                   |
|                              |                                      |                 |                   |                   |

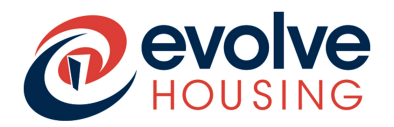

### 13. Apply for Rent Review

- You can also apply for rent review from the Tenant Portal.
- On the Home Page, there is a 'My Rent' box on the right-hand side.
- Click on the 'Apply for Rent Review' button.

### Computer/Laptop view

| Knowledge | Requests + | My Profile | Events and our community + | General Information +                                                            |                                                                                                    |                                                                                                    |                                                                                                    |                                                                                                    |
|-----------|------------|------------|----------------------------|----------------------------------------------------------------------------------|----------------------------------------------------------------------------------------------------|----------------------------------------------------------------------------------------------------|----------------------------------------------------------------------------------------------------|----------------------------------------------------------------------------------------------------|
|           |            |            |                            |                                                                                  |                                                                                                    | Evolve Housing                                                                                                    | g Tenant Portal<br>्र                                                                                                    |                                                                                                    |
|           |            |            |                            | 0                                                                                | My Repairs<br>Transparent process for<br>property repairs and<br>communication between<br>tenents and maintenance<br>tenents.                                                          | My Feedback<br>Constructive feedback that<br>contributes to continuous<br>ingrovement and better<br>experiences.                                                                                                    | What's New<br>Stay in the loop for the<br>Instert updates, innovations,<br>and announcements.                                                                         | My Rent<br>Current Rent Balance<br>\$ 787.17 CR                                                                           |
|           |            |            |                            | 0                                                                                | My Knowledge<br>Access a diverse range of<br>articles covering various<br>topics with valuable<br>knowledge and solutions<br>across different domains.                                 | My Help<br>Ensuring your questions<br>as any event and your<br>issues resolved proceedy,<br>offering reliable help at<br>your fingersips.                                                                              | O Update My<br>Details<br>Keep your profile up-to-<br>date effortiessly,<br>guaranteeing searches<br>communication and<br>wmooth transactions across<br>the platform. | Overall Account Balance           \$ 787.97 CR           Future Rent           \$ 0           Date Future Rent Is Applied |
|           |            |            |                            | My<br>Sun<br>Sun<br>2017<br>2017<br>2017<br>2017<br>2017<br>2017<br>2017<br>2017 | Assessments and<br>weys<br>Renart Service Satisfaction<br>wy<br>202223 • Due in 23d<br>Meant Service Satisfaction<br>wy<br>202222 • Due in 23d<br>4.2 of 3 View of<br>4.2 of 3 View of | Most Viewed           Claudy Water or Whate Water           22 Werk + 11ns age +           * * * * *           Bown Water           20 Werk + 11ns age +           20 Werk + 11ns age +           20 Werk + 11ns age + | Most Useful Articles Brown Water 20 Verw + Lino ago + ***** County Water or White Valor 21 Verw + Lino ago + ####################################                     | Apply for Rent Steview<br>Make a Payment                                                                                  |

| My Rent                       |   |
|-------------------------------|---|
| Current Rent Balance          |   |
| \$ 787.17 CR                  |   |
| Overall Account Balance       |   |
| \$ 787.17 CR                  |   |
| Future Rent                   |   |
| \$0                           |   |
| Date Future Rent is Applied   |   |
|                               |   |
| Apply for Rent Review         |   |
| Make a Payment                |   |
| Search (minimum 3 characters) | C |
|                               |   |

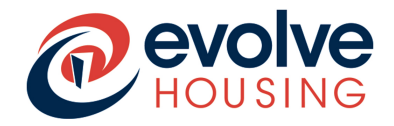

- The 'Rental Subsidy' form will be loaded.
- Fill out the required information and click 'Submit'

### Computer/Laptop view

| Rental Subsidy   Rental Subsidy   Rental Subsidy   Rental Subsidy   And Subsidy   Statistic Statistic Sta                                                                                                    | Home > Consumer Service > Update my Details > Rental Subsidy                                                                                                    | Search                                                      | Q         |
|----------------------------------------------------------------------------------------------------|----------------------------------------------------------------------------------------------------|-------------------------------------------------------------|-----------|
| Nature duration of the state of your tenancy and during all income Reviews / Rent Absentances.   Review of the result of your excitence please call 2000 wy solve (1200 493 803) fram - 5 om, Mondey to Frider.   * holdstes: required   * holdstes: required   * holdstes: required   * mem   * mem   Coment Phone Number   * mem   Coment Phone Number   * mem   * of the rend address or phone number is incorrect, please use the <u>Linders May Destile</u> from to update it.   * No deta stor display   * of the rend address or phone number is incorrect, please use the <u>Linders May Destile</u> from to update it.   * No deta stor display   * of the rend address or phone number is incorrect, please use the <u>Linders May Destile</u> from to update it.   * of the rend address or phone number is incorrect, please use the <u>Linders May Destile</u> from to update it.   * of the rend holdsen on the store of Sinch   * of the rend whould members not issee!   * of the rend whould members not issee!   * of the store of holdsen information is true and correct and agree to advice Evolve Housing of any change.   * of the store of holdsen information is true and correct and agree to advice Evolve Housing of any change.   * of the store of Verseen if Allers   * of the store of Verseen if Allers   * of the store of Verseen if Allers   * of the store of Store information is true and correct and agree to advice Evolve Housing of any change.   * of the store of Verseen if Allers   * of the store of Verseen if Allers   * of the store of Verseen if Allers                                                                                                    | Rental Subsidy                                                                                                    |                                                             |           |
| Note: convicts this from such texts of your tenancy and during all income Reviews / Rent Actstanders.   Places convicts the time with the stats of your tenancy and during all income Reviews / Rent Actstanders.   I's income section or excitance places cell 3000me out wit 1000 693 863) from - Son, Monder to Pride.   I's income section or excitance places cell 3000me out wit 1000 693 863) from - Son, Monder to Pride.   I's income section certain term out the time out the time of the time out the time of the time out the time out t                                                                                                    | Rental Subsidy                                                                                                    |                                                             |           |
| Name control for the state in a businest in contract place use the <u>Ludder My Denki</u> from to upder it.<br>Notices required<br>Texe:<br>Properv<br>Control Montheme is incorrect, places use the <u>Ludder My Denki</u> from to upder it.<br>Notes any Mousehold members not incorrect, places use the <u>Ludder My Denki</u> from to upder it.<br>Notes any Mousehold members not incorrect, places use the <u>Ludder My Denki</u> from to upder it.<br>Notes any Mousehold members not incorrect, places use the <u>Ludder My Denki</u> from to upder it.<br>Notes any Mousehold members not incorrect, places use the <u>Ludder My Denki</u> from to upder it.<br>Notes any Mousehold members not incorrect, places use the <u>Ludder My Denki</u> from to upder it.<br>Notes any Mousehold members not incorrect, places use the <u>Ludder My Denki</u> from to upder it.<br>Notes any Mousehold members not incorrect, places use the <u>Ludder My Denki</u> from to upder it.<br>Notes any Mousehold members not incorrect, places use the <u>Ludder My Denki</u> from to upder it.<br>Notes any Mousehold members not incorrect.<br>Notes any Mousehold members not incorrect it.<br>Notes any Mousehold members not incorrect it.<br>Notes any Mousehold members not incorrect it.<br>Notes any Mousehold members not incorrect it.<br>Notes any Mousehold members not incorrect it.<br>Notes any Mousehold members not incorrect it.<br>Notes any Mousehold members not incorrect it.<br>Notes any Mousehold members not incorrect it.<br>Notes any Mousehold members not incorrect it.<br>Notes any Mousehold members not incorrect it.<br>Notes any Mousehold members not incorrect and agree to advise Evolve Mousing of any dange<br>in buschold contractes (it., dungers to buschold members, sester, or incorred within 28 days of the<br>Notes and Notes and Network Affeirs Control in the mouse incorrect and agree to advise Evolve Mousing of any dange<br>Notes and Network Affeirs Control in the mouse incorrect and agree to advise Evolve Mousing of any dange data in the setter in the buschold members notes in incorrect in the mouse incorrect in the mouse information is the mouse incorect and ag | Rental Subsidy                                                                                                    | Submit                                                      |           |
| Field information or restitance please cell 1800/mervolve (1800 693 959) fem - Spin, Monder to Frider.<br>* Indicates required Teter                                                                                                    | Please complete this form at the start of your tenancy and during all income Keviews / Kent Assessments.                                                                                                    |                                                             | _         |
| * kadase required   Tene   Poenro   Corrent Phone Number   Corrent Phone Number Number Is Incorrent, please use the Lybotent My Decisity from to uodete the Number Number Is Incorrent, please use the Lybotent My Decisity from to uodete the Number Is Incorrent, please use the Lybotent My Decisity from to uodete the Number Is Incorrent Phone Number Is Incorrent, please use the Statistication   Corrent Phone Number Is Incorrent, please use the Lybotent My Decisity from to uodete the Number Is Incorrent Phone Number Is Incorrent Phone Number Is Incore                                                                                                    | For information or assistance please call 1800myevolve (1800 693 865) 9am - 5pm, Monday to Friday.                                                                                                    | Required information                                        | _         |
| Tent   Current Floree Number   Current Floree Number <tr< td=""><td>Indicates required</td><td>extate worldwide (including<br/>Australia)?</td><td>jin</td></tr<>                                                                                                    | Indicates required                                                                                                    | extate worldwide (including<br>Australia)?                  | jin       |
| Property Current Number Current Number Current Num                                                                                                    | Tenant                                                                                                    | Do you currently have a par<br>living with you at the above | ner<br>re |
| Pepersy   Current Phone Number   Current Phone Number   Canadadaee   Canadadaee   Canadadaee   Canadadaee   Canadadaee   Canadadaee   Canadadaee   Canadadaee   Canadadaee   Canadadaee   Canadadaee   Canadadaee   Canadadaee   Canadadaee   Canadadaee   Canadadaee   Canadaee   Canadaee                                                                                                    | 1                                                                                                    | * Do you own or have shares                                 | =         |
| Current Phone Number   Current Phone Number   Current Phone Number   Current Phone Number     Current Phone Number     Current Number     Current Number     Current Number     Current Num Num Num Num Num Num Num Num Num Num                                                                                                    | Property                                                                                                    | Have you started working?                                   | _         |
| Current Plone Number<br>Current Plone Number<br>Current Plone Number<br>Current Plone Number<br>Current Plone Number<br>Current Plone Number<br>Current Plone Number<br>Current Plone Number<br>Current Plone Number<br>Current Plone Number is incorrect, please use the Update Mr. Details from to update it.<br>Current Plone Number is incorrect, please use the Update Mr. Details from to update it.<br>Current Plone Number<br>Current Plone Number is incorrect please use the Update Mr. Details from to update it.<br>Current Plone Number is incorrect please use the Update Mr. Details from to update it.<br>Current Plone Number is incorrect please use the Update Mr. Details from to update it.<br>Plone                                                                                                    |                                                                                                    | * I declare that the above inform                           | nation    |
| Tenne     Tenne     Tenne <td>Lurrent Phone Number</td> <td>advise Evolve Housing of a<br/>changes in household</td> <td>ny .</td>                                                                                                    | Lurrent Phone Number                                                                                                    | advise Evolve Housing of a<br>changes in household          | ny .      |
| Ereal Address Ereal Address Free and address or phone number is incorrect, please use the <u>Update My Desuit</u> from to update it. Household Members          Add       Remove All         Actions       No deta to displey         In Are there any household members not listed?       No deta to displey         No our unrently own any real estate worldwide (including in Australia)?       No         None                                                                                                    |                                                                                                    | household members, assets<br>income) within 28 days of t    | or<br>he  |
| Intermediate   The enail address or phone number is incorrect, please use the <u>Update My Details</u> from to update it.   Hote enail address or phone number is incorrect, please use the <u>Update My Details</u> from to update it.     Hote enail address or phone number is incorrect, please use the <u>Update My Details</u> from to update it.     Hote enail address or phone number is incorrect, please use the <u>Update My Details</u> from to update it.     Hote information is many particular in the store information is true and correct and agree to advise Evolve Housing of any changes is in household members, essets, or incornel within 28 days of the change.     Potention of Veteranti Affeirs     Output     Image: Detail advises in correct and agree to advise Evolve Housing of any changes is household members, essets, or incornel within 28 days of the change. <b>Output</b> Image: Department of Veteranti Affeirs                                                                                                    | Email Address                                                                                                    |                                                             | _         |
| Image: constraint of the state work with state work with a state work with the state work with the state work with a state work with a state work                                                                                                    | Emeli Adoress                                                                                                    |                                                             |           |
| If the email address or phone number is incorrect, please use the <u>Update My Details</u> from to update h.   Husehold Members   Add   Remove All   Actions   Name   Date of Birth   Gender   Relationship   No data to display   No data to display   Are there any household members not listed?   * Or you currently own any real estate worldwide [including in Australia]?   - None -   * None -   * None -   * Ou you currently have a partner living with you at the above address?   - None -   * None -   * Ou you currently have a partner living with you at the above address?   - None -   * None -   * Ou you currently have a partner living with you at the above address?   - None -   * None -   * Ou you currently have a partner living with you at the above address?   - None -   * None -   * None -   * None -   * None -   * None -   * None -   * None -   * Output   * I declare that the above information is true and correct and agree to advice Evolve Housing of any changes in household members, assets, or income within 28 days of the change.   Output   • Updod   Output   • Output   • Output   • Output   • Output   • Output   • Output   • Output   • Output   • Output   • Output<                                                                                                    |                                                                                                    |                                                             |           |
| Actions Name   Date of Birth Gender   No dets to displey     Are there any household members not listed?     Do you currently own any real estate worldwide (including in Australia)?   - None   * Do you currently have a partner living with you at the above address?   - None   * Do you own or have shares in a business?   - None   * None   * None   * None   * None   * None   * None   * None   * None   * None   * None   * None   * None   * None   * None   * None   * None   * None   * None   * None   * None   * None   * None   * None   * None   * None   * None   * None   * None   * None   * None   * None   * Upland   * Upland   * Upland   * Upland   * Upland   * Upland                                                                                                    | Add Remove All                                                                                                    |                                                             |           |
| No deta to displey     Are there any household members not listed?     *Do you currently own any real estate worldwide (including in Australia)?     - None     *Do you currently have a partner living with you at the above address?     - None     *Do you currently have a partner living with you at the above address?     - None        *Do you currently have a partner living with you at the above address?     - None        *None        *None                    *None           *None                    *None                                                                                                    | Actions Name Date of Birth Gender Relationship                                                                                                    |                                                             |           |
| Are there any household members not listed?  Are there any household members not listed?  Are there any household members not listed?  Are there any household members not listed?  Are there any household members not listed?  Are there any household members not listed?  Are there any household members not listed?  Are there any household members not the above address?  Are you own or have shares in a business?  Are you own or have shares in a business?  Are you started working?  Are you started working?  Are you sthe you started working?  Are you sthe you st                                                                                                    | No dete to displey                                                                                                    |                                                             |           |
| Are there any household members not listed?  Do you currently own any real estate worldwide (including in Australia)?  None                                                                                                    |                                                                                                    |                                                             |           |
| Do you currently own any real estate worldwide (including in Australia)?  None  ->  -> None  ->  ->  ->  ->  ->  ->  ->  ->  ->                                                                                                    | Are there any household members not listed?                                                                                                    |                                                             |           |
| None                                                                                                    | Do you currently own any real estate worldwide (including in Australia)?                                                                                                    |                                                             |           |
| Do you currently have a partner living with you at the above address?  None  None  Non                                                                                                    | None                                                                                                    | -                                                           |           |
| None     None                                                                                                    | Do you surrently have a partner living with you at the above address?                                                                                                    |                                                             |           |
| Do you own or have shares in a business?  None None Non                                                                                                    | ··· None ··                                                                                                    | •                                                           |           |
| Volume of here shares in a bosiness:                                                                                                    | De unu sun es have character à a hurinant?                                                                                                    |                                                             |           |
| *Have you started working?<br>**None **  **  **  **  **  **  **  **  **  **                                                                                                    | we you crim or neve sheres in a dosiness:                                                                                                    | •                                                           |           |
| Take you started working?         ·· None ··       *         * I declare that the above information is true and correct and agree to advise Evolve Housing of any changes<br>in household circumstances (ie, changes to household members, assets, or income) within 28 days of the<br>change.         Centre link Income Statement       Employment Income         ③ Upload       ④ Upload         Department of Veterans' Affairs       Own Business Income         ④ Upload       ④ Upload                                                                                                    |                                                                                                    |                                                             |           |
|                                                                                                    | Heve you started working?                                                                                                    |                                                             |           |
| change.<br>Centrelink Income Statement Employment Income<br>Imployment Income       Imployment Income                                                                                                    | I declare that the above information is true and correct and agree to advise Evolve Housing of any change<br>in household circumstances (ie, changes to household members, assets, or income) within 28 days of the |                                                             |           |
| Centrelink Income Statement Employment Income           O Upload         O Upload           Department of Veterans' Affairs         Own Business Income           O Upload         O Upload                                                                                                    | change.                                                                                                    |                                                             |           |
|                                                                                                    | Centrelink Income Statement Employment Income                                                                                                    |                                                             |           |
| Department of Veterans' Affairs Own Business Income           Outpload         Outpload           Image: Add ettachments         Own Business Income                                                                                                    | Upland     Outpland                                                                                                    |                                                             |           |
| Upload     Out                                                                                                    | Department of Veterans' Affairs Own Business Income                                                                                                    |                                                             |           |
| Add sttachments                                                                                                    | Upload     O                                                                                                    |                                                             |           |
|                                                                                                    | 🖉 Add ettachments                                                                                                    |                                                             |           |

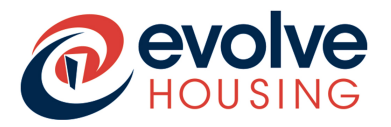

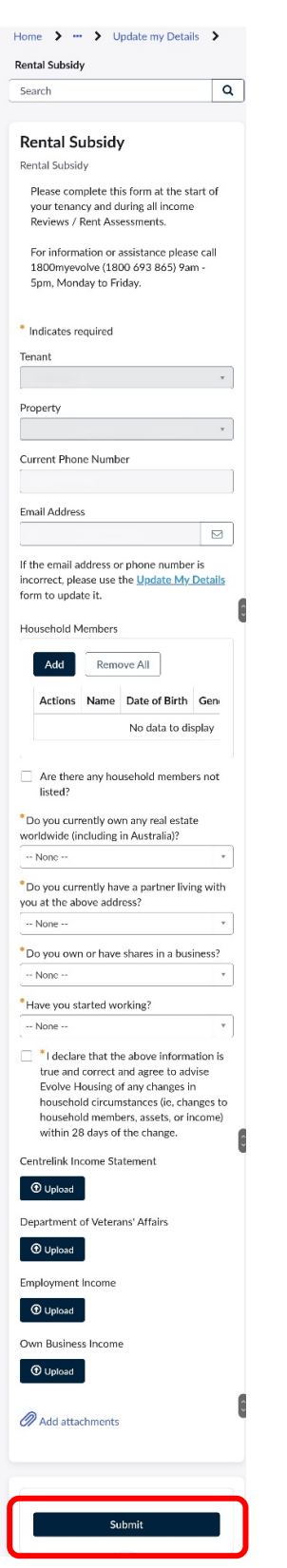

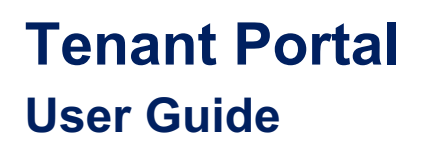

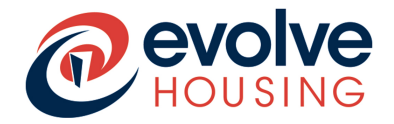

• A Rental Subsidy ticket is created, where you can track updates, add further details, attachments etc.

### Computer/Laptop view

| 002278                      |           |                       |     |    |   |     |   |   |       |            |          |                | Updated<br>just now | Case Sta<br>New |
|-----------------------------|-----------|-----------------------|-----|----|---|-----|---|---|-------|------------|----------|----------------|---------------------|-----------------|
| Rental                      | Subsidy   |                       |     |    |   |     |   |   |       |            |          |                | Actio               | ns -            |
| lese Priority<br>Priority 4 |           | Tenant                |     |    |   |     |   |   |       |            |          |                |                     |                 |
| Activi                      | ty Attac  | hments                |     |    |   |     |   |   |       |            |          |                |                     |                 |
|                             |           |                       | • • | вI | Ų | = = | = | ₫ | :≡ i≡ | <b>8</b> R | <b>.</b> | <pre>;;}</pre> |                     |                 |
| 6 A                         | Paragraph | · <u>^</u> · <u>/</u> |     |    |   |     |   |   |       |            |          |                |                     |                 |
| <                           | Paragraph | <u> </u>              |     |    |   |     |   |   |       |            |          |                |                     |                 |
| \$ ?                        | Paragraph | <u> </u>              |     |    |   |     |   |   |       |            |          |                |                     |                 |
| 5 A                         | Paragraph |                       |     |    |   |     |   |   |       |            |          |                | S                   | end             |

| et                    |                                                                              |
|-----------------------|------------------------------------------------------------------------------|
| Updated<br>Just now   | Case Status<br><b>New</b>                                                    |
| Actio                 | ns 🗸                                                                         |
|                       | 0                                                                            |
| hments                |                                                                              |
| ~ <u>A</u> ~ <u>A</u> | <u>•</u> ~                                                                   |
| Se                    | end                                                                          |
| ited                  | 0                                                                            |
|                       | et<br>Updated<br>just now i<br>Action<br>hments<br>· A · A · A<br>· Sc<br>sc |